## Consultar Dados Diários da Arrecadação -Aba Categoria

Esta aba apresenta o resumo da arrecadação agrupado por categoria, que corresponde à classificação tarifária do imóvel em função do uso da água.

A funcionalidade encontra-se no caminho Gsan > Arrecadação > Consultar Dados Diários da Arrecadação.

A tela é apresentada com alguns campos são clicáveis:

- Valor
- Arrecadação Líquida

Ao clicar no "hyperlink" do campo de "**Valor**" ou da "**Arrecadação Líquida**" o sistema irá apresentar a tela com o "**Demonstrativo Diário da Arrecadação**" relativo aos pagamentos associados ao "hyperlink" selecionado.

Veja o exemplo abaixo:

| Consultar Dados Di        | ários Parâmet               | ros Gerência A | rrecadador Catego | oria Pe    | rfil Docum             | iento    |
|---------------------------|-----------------------------|----------------|-------------------|------------|------------------------|----------|
| Último Processamento: 26/ |                             | Mês/<br>01/    | Ano:<br>2009      |            |                        |          |
| ,                         | /alor: <u>49.492.241,</u> 5 | 58 Percentual  | : 100,00 %        |            |                        |          |
| Categoria                 | Débitos                     | Descontos      | Valor Arrecadado  | Devoluções | Arrecadação<br>Líquida | %<br>Mês |
| RESIDENCIAL               | 38.725.252,23               | 22.096,30      | 38.703.155,93     | 81,66      | 38.703.074,27          | 78,20    |
| COMERCIAL                 | 6.317.441,62                | 2.724,34       | 6.314.717,28      | 0,00       | 6.314.717.28           | 12,76    |
| INDUSTRIAL                | 2.016.470,47                | 22,34          | 2.016.448,13      | 0,00       | 2.016.448,13           | 4,07     |
| PUBLICO                   | 2.458.001,90                | 0,00           | 2.458.001,90      | 0,00       | 2.458.001,90           | 4,97     |
| TODAS                     | 49.517.166,22               | 24.842,98      | 49.492.323,24     | 81,66      | 49.492.241,58          | 100,00   |
|                           |                             |                | Total do P        | eríodo:    | 49.492.24              | 11,58    |
| Voltar Cancela            | ar                          |                |                   | otar /     | Avançar                | <u> </u> |
|                           |                             |                |                   |            |                        |          |

Mês/Ano:

01/2009

## Consultar Dados Diários da Arrecadação - Valores Diários

## Último Processamento: 26/03/2009 12:39:01

Categoria: INDUSTRIAL

|            |              |              |            |           |                     |            |                        | Valor: 2.0 |                    | 16.448,13 |
|------------|--------------|--------------|------------|-----------|---------------------|------------|------------------------|------------|--------------------|-----------|
| Data       | Quant<br>Doc | Quant<br>Pag | Débitos    | Descontos | Valor<br>Arrecadado | Devoluções | Arrecadação<br>Líquida | %          | Valor até o<br>Dia | %         |
| 02/01/2008 | 1            | 1            | 384,56     | 0,00      | 384,56              | 0,00       | 384,56                 | 0,02 %     | 384,56             | 0,02 %    |
| 25/01/2008 | 1            | 1            | 66,49      | 0,00      | 66,49               | 0,00       | 66,49                  | 0,00 %     | 451,05             | 0,02 %    |
| 02/01/2009 | 60           | 60           | 10.680,04  | 0,00      | 10.680,04           | 0,00       | 10.680,04              | 0,53 %     | 11.131,09          | 0,55 %    |
| 03/01/2009 | 2            | 2            | 106,06     | 0,00      | 106,06              | 0,00       | 106,06                 | 0,01 %     | 11.237,15          | 0,56 %    |
| 05/01/2009 | 70           | 71           | 61.768,05  | 0,00      | 61.768,05           | 0,00       | 61.768,05              | 3,06 %     | 73.005,20          | 3,62 %    |
| 06/01/2009 | 82           | 82           | 70.124,36  | 0,00      | 70.124,36           | 0,00       | 70.124,36              | 3,48 %     | 143.129,56         | 7,10 %    |
| 07/01/2009 | 51           | 51           | 11.599,70  | 0,00      | 11.599,70           | 0,00       | 11.599,70              | 0,58 %     | 154.729,26         | 7,67%     |
| 08/01/2009 | 44           | 48           | 5.758,26   | 0,00      | 5.758,26            | 0,00       | 5.758,26               | 0,29 %     | 160.487,52         | 7,96 %    |
| 09/01/2009 | 62           | 62           | 158.794,72 | 0,00      | 158.794,72          | 0,00       | 158.794,72             | 7,87%      | 319.282,24         | 15,83 %   |
| 10/01/2009 | 6            | 6            | 604,75     | 0,00      | 604,75              | 0,00       | 604,75                 | 0,03 %     | 319.886,99         | 15,86 %   |
| 12/01/2009 | 208          | 208          | 383.224,37 | 0,00      | 383.224,37          | 0,00       | 383.224,37             | 19,00 %    | 703.111,36         | 34,87%    |
| 13/01/2009 | 115          | 117          | 24.489,11  | 0,00      | 24.489,11           | 0,00       | 24.489,11              | 1,21 %     | 727.600,47         | 36,08 %   |
| 14/01/2009 | 114          | 114          | 37.597,16  | 0,00      | 37.597,16           | 0,00       | 37.597,16              | 1,86 %     | 765.197,63         | 37,95 %   |
| 15/01/2009 | 131          | 155          | 26.529,24  | 0,00      | 26.529,24           | 0,00       | 26.529,24              | 1,32 %     | 791.726,87         | 39,26 %   |
| 16/01/2009 | 127          | 131          | 31.728,11  | 0,00      | 31.728,11           | 0,00       | 31.728,11              | 1,57%      | 823.454,98         | 40,84 %   |
| 17/01/2009 | 4            | 4            | 140,74     | 0,00      | 140,74              | 0,00       | 140,74                 | 0,01 %     | 823.595,72         | 40,84 %   |
| 19/01/2009 | 241          | 241          | 63.924,91  | 0,00      | 63.924,91           | 0,00       | 63.924,91              | 3,17%      | 887.520,63         | 44,01 %   |
| 20/01/2009 | 137          | 139          | 42.195,64  | 0,00      | 42.195,64           | 0,00       | 42.195,64              | 2,09 %     | 929.716,27         | 46,11 %   |
| 21/01/2009 | 112          | 113          | 22.746,18  | 0,00      | 22.746,18           | 0,00       | 22.746,18              | 1,13 %     | 952.462,45         | 47,23 %   |
| 22/01/2009 | 85           | 99           | 66.856,06  | 22,34     | 66.833,72           | 0,00       | 66.833,72              | 3,32 %     | 1.019.296,17       | 50,55 %   |
| 23/01/2009 | 82           | 82           | 20.284,12  | 0,00      | 20.284,12           | 0,00       | 20.284,12              | 1,01 %     | 1.039.580,29       | 51,56 %   |
| 24/01/2009 | 9            | 9            | 590,13     | 0,00      | 590,13              | 0,00       | 590,13                 | 0,03 %     | 1.040.170,42       | 51,58 %   |
| 26/01/2009 | 178          | 187          | 803.908,62 | 0,00      | 803.908,62          | 0,00       | 803.908,62             | 39,87%     | 1.844.079,04       | 91,45 %   |
| 27/01/2009 | 111          | 116          | 70.936,81  | 0,00      | 70.936,81           | 0,00       | 70.936,81              | 3,52 %     | 1.915.015,85       | 94,97%    |
| 28/01/2009 | 71           | 75           | 17.467,33  | 0,00      | 17.467,33           | 0,00       | 17.467,33              | 0,87%      | 1.932.483,18       | 95,84 %   |
| 29/01/2009 | 45           | 49           | 15.524,83  | 0,00      | 15.524,83           | 0,00       | 15.524,83              | 0,77%      | 1.948.008,01       | 96,61 %   |
| 30/01/2009 | 79           | 79           | 68.440,12  | 0,00      | 68.440,12           | 0,00       | 68.440,12              | 3,39 %     | 2.016.448,13       | 100,00 %  |
| Voltar     |              |              |            |           |                     |            |                        |            |                    | Fechar    |

## Clique aqui para retornar ao Menu Principal do GSAN

From: https://www.gsan.com.br/ - Base de Conhecimento de Gestão Comercial de Saneamento

Permanent link: https://www.gsan.com.br/doku.php?id=ajuda:aba\_categoria&rev=1426013640

Last update: 31/08/2017 01:11

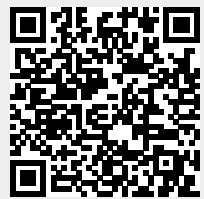